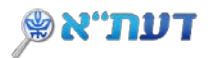

# רשימת תוצאות החיפוש

|                                                                                                    |     |   |      |                         | nvit                | גישה<br>מרחוק                  | השאלה<br>נספרייתית                                      | מאגרי מידע <sub>ב</sub>                                                                               | כרטיס<br>קורא                                                                                                    |                                      |           | עת״א 🔍 |
|----------------------------------------------------------------------------------------------------|-----|---|------|-------------------------|---------------------|--------------------------------|---------------------------------------------------------|----------------------------------------------------------------------------------------------------|----------------------------------------------------------------------------------------------------|--------------------------------------|-----------|--------|
| חיפוש מתקרם                                                                                                    | Q   | > | ĸ    |                         |                     |                                |                                                         |                                                                                                    | psycho                                                                                                    | logical metho                        | ds        |        |
| סינון תוצאות החיפוש                                                                                                    | (   |   |      |                         |                     |                                |                                                         |                                                                                                    | אות בהתאמה אישית                                                                                                    | נוצ 3,185,1                          | עמוד 1 78 |        |
| הרחבת תוצאות החיפוש מה הכוונה?                                                                                                    | *** | * | ۲    | 8                       |                     | American D                     | abstrated to a                                          |                                                                                                    | Psychological me                                                                                                    | thods                                | 1         |        |
| מיין לפי רלונטיות 👻                                                                                                    |     |   |      |                         |                     | American                       | Action Rical waso                                       | ciadon, ik P. A. (i                                                                                   | אלקטרונית() ->                                                                                                    | 1996-<br>1996-                       | 3         |        |
| אני רוצה להציג אווי רוצה להציג (2014)<br>פריטים מודפסים (2017)<br>20,759) Peer-reviewed Journals<br>(1,817,240) היסס מלא (2017)<br>פריטים לא מושאלים (2017) |     | * |      |                         | Go                  | <mark>Psyc</mark><br>Idman, Ja | c <mark>hological</mark><br>acquelin Ste                | <mark>methods</mark> c<br>ein, Claudia I                                                              | ופר<br>of child assessmen<br>Engle; Guerry, Shirle<br>c198                                                                                                    | t<br>y<br>3                          | 2         |        |
| היכן בספריות 👻<br>ארכיונים ואוספים מיוחדים 👻                                                                                                    |     | * |      | < (GOL 15               | 5,4018) 25          | פל, חדר 35<br>ו<br>ע           | אנין שאס - SW<br>Pain in cancer<br>oprosy Onkologii     | 0 סוציאלית<br>and psycholog<br>Chulkova, V<br>, 2016, Vol.62(4),                                      | נמצא: ספריית עבודה<br>gical methods of its corr<br>A, Vasilieva, N.G.; Chernen<br>pp.529-534[Peer Reviewed J<br>o מלא גביטל?)                                       | ection<br>ko, 0.A.<br>ournal)        |           |        |
| סוג חומר ∨<br>שנת פרסום ∨<br>שפה ∨<br>נושאים ∨                                                                                                    | -   | * |      | 55ern, William, 187     | 1-1938; Штер        | н, Вильям, 1                   | The p<br>871-1938; 1871-1<br>American Paych<br>Americar | sychological ח<br>938, סיטרן, וילים,<br>938, Whippl<br>Whippl<br>ological Associat<br>Psychological A | nethods of testing intell<br>Whipple, Guy Montrose, 181<br>e, Guy M. (Guy Montrose), 183<br>on publications & database<br>ssociation publications & da<br>אלקטרונית | 500<br>igence<br>6-1941:<br>         |           |        |
| מאגרים                                                                                                    |     | * | Mana | 🖺<br>ster, Guy J., 1938 | Cr<br>Havighurst, R | ross-Natior<br>lobert J. (Rol  | n <b>al research :</b> :<br>bert James), 1901<br>In     | social-psychol<br>0-1991; Havighur<br>ternational serie                                               | ogical methods and pro<br>st, Robert James, 1900-; Hav<br>Robert J. (Robert James<br>s in the behavioral sciences                                                   | blems<br>blens<br>, 1900-<br>- c1972 |           | 1      |
| כתבעת 🗸                                                                                                    |     |   |      |                         |                     | - (Man 10                      | 5 8018) waran ne                                        | en alt manufacture                                                                                    | e coarne dorne enere dec                                                                                                    | even all                             |           |        |

- מספר תוצאות החיפוש מופיע מעל רשימת התוצאות שהתקבלו.
- לצד כל פריט ברשימה יופיע אייקון המזהה את סוג החומר שהתקבל.
  לדוגמה: ספר, מאמר, עבודת מחקר, פרק מספר.
- בכל דף מתקבלות 10 תוצאות, לקבלת תוצאות נוספות לחצו על טען תוצאות נוספות

### א. מיקום פריט

- בדף רשימת התוצאות בהמשך לסטטוס הפריט נמצא /מושאל/לא זמין מוצג שם ספרייה אחת בלבד. במידה והפריט נמצא ביותר מספרייה אחת יופיע בהמשך בספריות נוספות >
  - לחיצה על נמצא תוביל למיקום הפריט בספריות בהם נמצא הפריט.

| Antoning Adventure                     | Envisioning information                                                                    |
|----------------------------------------|--------------------------------------------------------------------------------------------|
| 1774-478.0<br>1 87 87 81<br>1 87 87 81 | Tufte, <mark>Edward</mark> R., 1942- author<br>[1990]                                      |
|                                        | נמצא: הספרייה למדעי החברה, לניהול ולחינוך BK - קומת ביניים (TUF 152.14 ) ובספריות נוספות 🗴 |

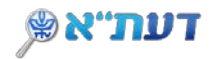

לפירוט מספר העותקים הקיימים בספרייה וסטטוס ההשאלה שלהם, יש ללחוץ על החץ המופיע לצד שם הספרייה.

|   | מיקומים:                                                                      |
|---|-------------------------------------------------------------------------------|
| → | הספרייה המרכזית<br>נמצא , אולם קריאה ב'2 קומה שניה ; (TUF 701.15 )            |
| > | הספרייה למדעי החברה, לניהול ולחינוך<br>נמצא, BK - קומת ביניים ; (TUF 152.14 ) |
| > | הספרייה למדעים מדויקים והנדסה<br>נמצא, Grant ; (PHYSICS )                     |

### ב. גישה לטקסט מלא של פריט

| American Psychological Association publications & databases – 1st ed., – 2014<br>American Psychological Association publications & databases<br>אוייה אלקטרונית (אויית) אייליא אייליא איייליא אייליא אייליא אייליא אייליא אייליא אייליא אייליא איייליא אייליא אייליא אייליא אייליא איייליא אייליא איייליא איייליא איייליא איייליא אייליא איייליא איייליא איייליא איייליא איייליא איייליא איייליא איייליא איייליא איייליא איייליא איייליא איייליא איייליא איייליא איייליא איייליא איייליא איייליא איייליא אייייליא איייליא אייילא איייליא אייילא איייליא איייליא אייילא אייילא אייילא איייילא אייילא אייילא אייילא אייילא אייילא אייילא איייילא אייילא אייילא אייילא איייילא איייילא אייילא אייילא אייילא אייילא אייילא איייא איייא איייע איייינא איייא אייייע אייין איייילא איייען אייילא איייען איייע | 🕴 🖻 | ישט<br>The nature of work advances in psychological theory, methods, and practice<br>American Psychological Association publications & databases – 1st ed – 2014<br>American Psychological Association publications & databases<br>א בישה אלקטרונית () | VORK |
|----------------------------------------------------------------------------------------------------|-----|----------------------------------------------------------------------------------------------------|------|
|----------------------------------------------------------------------------------------------------|-----|----------------------------------------------------------------------------------------------------|------|

לחיצה על גישה אלקטרונית תוביל לאחד משני המצבים הבאים:

לדף מקשר שבו מוצגים הספקים השונים

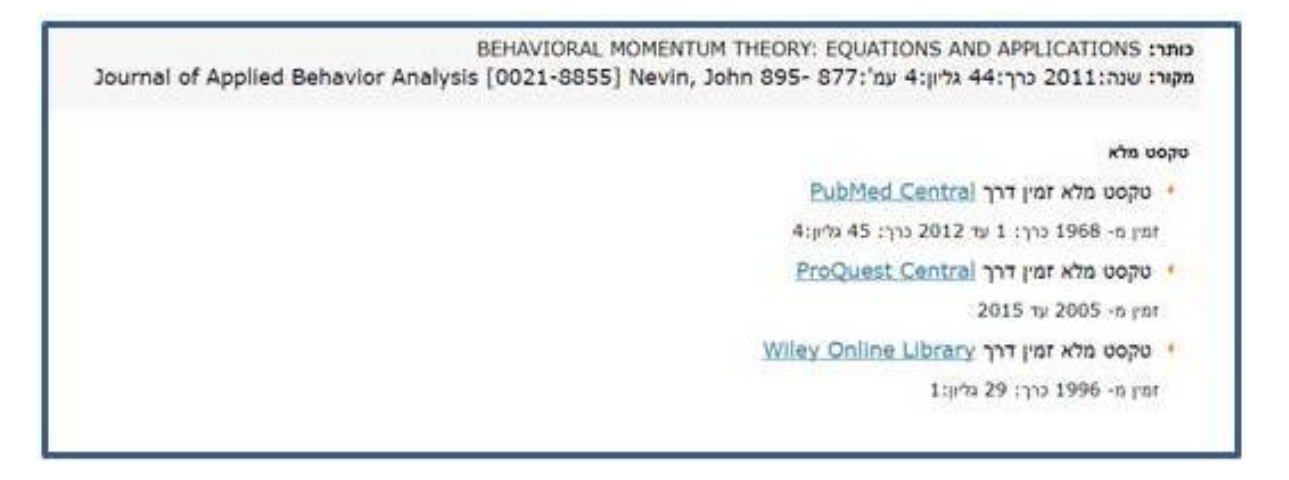

## שימו לב!

יש לבחור בספק שלו שנות הכיסוי המתאימות לשנת פרסום המאמר המבוקש.

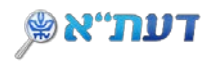

לרשומה המלאה של הפריט:
 לעיתים רשימת הספקים ושנות הכיסוי יופיעו בצורה זו:

| 116                                              | אמר /קיימות גרסאט<br>Nature<br>Macnaghten, P.<br>Reviewed Journal]<br>פי סקסט מלא נגיש | n akn .ar one? n<br>p.347-349[Peer R<br>€ ⊠V | 73<br>5, Vol.23(3), pi | ociety, May 2006   | ry, Culture & S | Theo      |         |   |
|--------------------------------------------------|----------------------------------------------------------------------------------------|----------------------------------------------|------------------------|--------------------|-----------------|-----------|---------|---|
| אש העמוד<br>לח אל<br>שה מקוונת<br>פשרויות נוספות | שלח אל<br>דיייייייייייייייייייייייייייייייייייי                                        | דואר אלקטרוני                                | <b>6</b><br>10915      | REPWORKS           | ENDNOTE         | PERMALINK | E. Star |   |
| ידע מפורס<br>ישורים<br>סוסים                     | גישה מקוונת                                                                            |                                              | התחבר עבו              | ר אפשרויות נוספו   | n 🕄 C1'06       |           |         | F |
| גים                                              | ספסט מלא<br>סקסט מלא :<br>שנה: 2006                                                    | זמין דרך <u>2017 זי</u><br>כרר: 23] גלי      | Sage Premie            | ן<br>ל בעמוד: [347 | Go              |           |         |   |

#### ולעיתים בצורה זו:

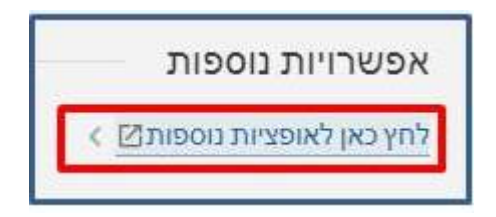

## שימו לב!

במקרה זה יש ללחוץ על **אופציות נוספות** על מנת לקבל את רשימת הספקים ושנות הכיסוי.

DaTA-Tel Aviv University